# Collegio WEB

Come partecipare a una riunione collegiale a distanza senza sentirsi in un girone infernale

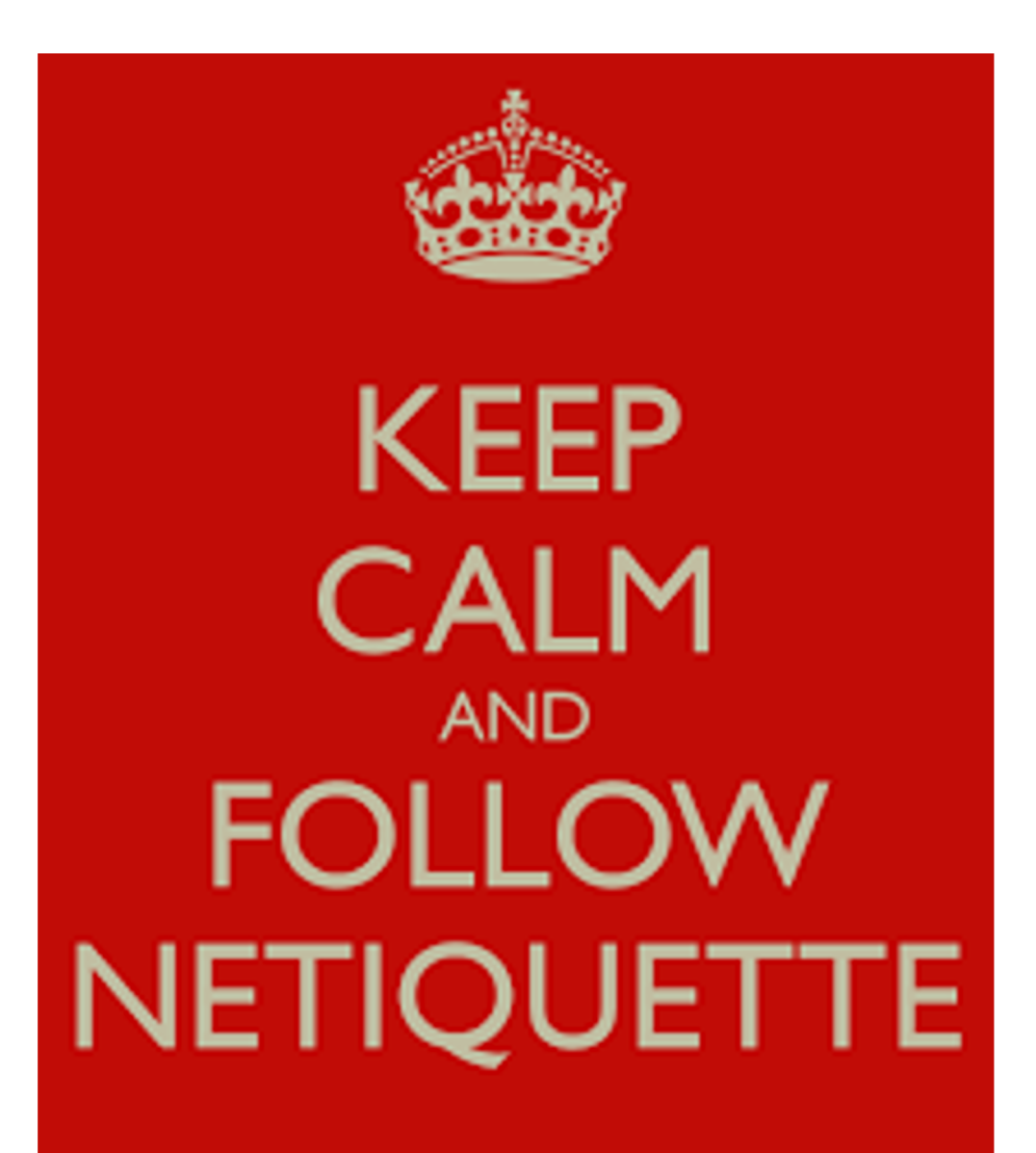

Un po' di "Netiquette"

in vista del Collegio

#### parole Sstili Il Manifesto della comunicazione non ostile

#### 1. Virtuale è reale

Non c'è buona amministrazione senza buona comunicazione. Investo le migliori energie perché la mia comunicazione online e offline sia semplice, accessibile, comprensibile, trasparente, cortese. So che quanto scrivo in Rete ha conseguenze reali.

#### 2. Si è ciò che si comunica

So che l'azione amministrativa risulta tanto più efficace quanto più efficacemente la comunico: i cittadini hanno il diritto di accedere con facilità e fiducia a dati, documenti, informazioni e servizi, di essere coinvolti nelle scelte, di capire e verificare il mio operato.

#### 3. Le parole danno forma al pensiero

Evito le formule astruse. Il burocratese vessatorio. I termini inglesi fuorvianti. So che capire è diritto di ogni cittadino. Se la mia espressione è oscura, questo significa che anche il mio pensiero e la mia azione non sono chiari e trasparenti a sufficienza. Incoraggio il dialogo.

#### 4. Prima di parlare bisogna ascoltare

Ascolto le opinioni e i suggerimenti dei cittadini. Scelgo la collaborazione e attivo canali che favoriscano un dialogo costruttivo e civile. Se un dubbio o un quesito viene espresso, rispondo con tempestività. Se un disagio viene manifestato, mi interrogo su cause e rimedi.

#### 5. Le parole sono un ponte

Scelgo parole e strumenti adatti a dialogare con tutti i cittadini, compresi anziani, stranieri, persone poco scolarizzate. Verifico che quanto dico o scrivo venga capito dai cittadini. È mia responsabilità farmi capire, favorendo una comunicazione positiva e propositiva. PER LA PUBBLICA AMMINISTRAZIONE

#### 6. Le parole hanno conseguenze

Sono consapevole del fatto che ogni mio messaggio e ogni mia azione hanno conseguenze concrete e rilevanti per la quotidianità dei cittadini. Sono accessibile, informo, semplifico, rendo chiari gli adempimenti e le procedure.

#### 7. Condividere è una responsabilità

Quanto condivido in rete influisce sulla percezione del mio operato. Aggiorno informazioni e dati. Li rendo reperibili, se possibile in formato aperto. Non diffondo messaggi fuorvianti o poco trasparenti. Informo i cittadini sui loro diritti: conoscenza, privacy, sicurezza.

#### 8. Le idee si possono discutere. Le persone si devono rispettare

Il rispetto reciproco è il fondamento della convivenza civile e migliora a collaborazione e la partecipazione. Faccio sì che ogni mia comunicazione sia rispettosa dei cittadini nella forma e nella sostanza, e promuovo presso la collettività una cultura del rispetto.

#### 9. Gli insulti non sono argomenti

Gli insulti sono umilianti sia per chi li riceve, sia per chi li fa, sia per chi ne è spettatore. Invito chi insulta a esprimere altrimenti la propria opinione. Non tollero insulti, nemmeno quando vanno a mio favore. Diffondo una netiquette per il buon uso dei miei canali online.

#### 10. Anche il silenzio comunica

So che l'attenzione e il tempo dei cittadini sono preziosi e valorizzo la brevità. Comunico solo per motivi funzionali: per promuovere consapevolezza e partecipazione e mai per ragioni propagandistiche. La mia comunicazione è sempre utile, necessaria e pertinente.

🈏 | 🧗 🞯 | paroleostili.it

## Parole NON ostili...

se qualcosa sta andando storto, lo risolviamo insieme Se riscontri problemi (audio, video, account) chiama o invia un messaggio al Team

Paola Fallerini Guido Del Vescovo Fabrizio Neroni Alessia Scacchi In generale in vista delle riunioni

- è bene **provare gli strumenti** per verificare se effettivamente funzionano correttamente:
  - la videocamera
  - il microfono
  - la connessione
- è meglio usare il computer e non il cellulare, la funzionalità è migliore
  - è meglio evitare la funzione vivavoce del cellulare o del pc (causa forti disturbi di rientro audio, sia del parlato che dei rumori ambientali, che possono pregiudicare seriamente la chiarezza della comunicazione) meglio utilizzare delle cuffie

Audio

- si entra in riunione con il microfono silenziato
  - eventuali saluti si fanno tramite chat ed i partecipanti eventualmente già collegati non parlano tra di loro, restano in attesa che l'organizzatore apra la riunione.
- si chiede la parola usando la funzione "alza la mano" di Webex Meetings e si attende che l'organizzatore dia la parola
- si tiene il microfono silenziato finché non
   viene data l'autorizzazione a prendere la parola

Chat

- i nostri interlocutori sono dei colleghi: è fondamentale mantenere un tono neutro e cortese
- meglio evitare commenti a margine della riunione, se non indispensabili alla discussione
- i messaggi spezzettati andrebbero evitati
- quando si scrive, NON UTILIZZARE
   LETTERE CAPITALI: sul web questo è considerato urlare

## La piattaforma Cisco Webex

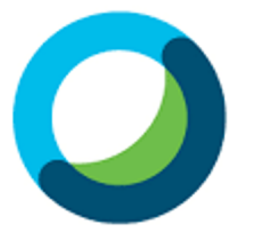

Webex Meetings

Se non avete scaricato e non volete scaricare il programma o l'applicazione

L'organizzatore vi ha inviato il link tramite mail:

- cliccate sul link

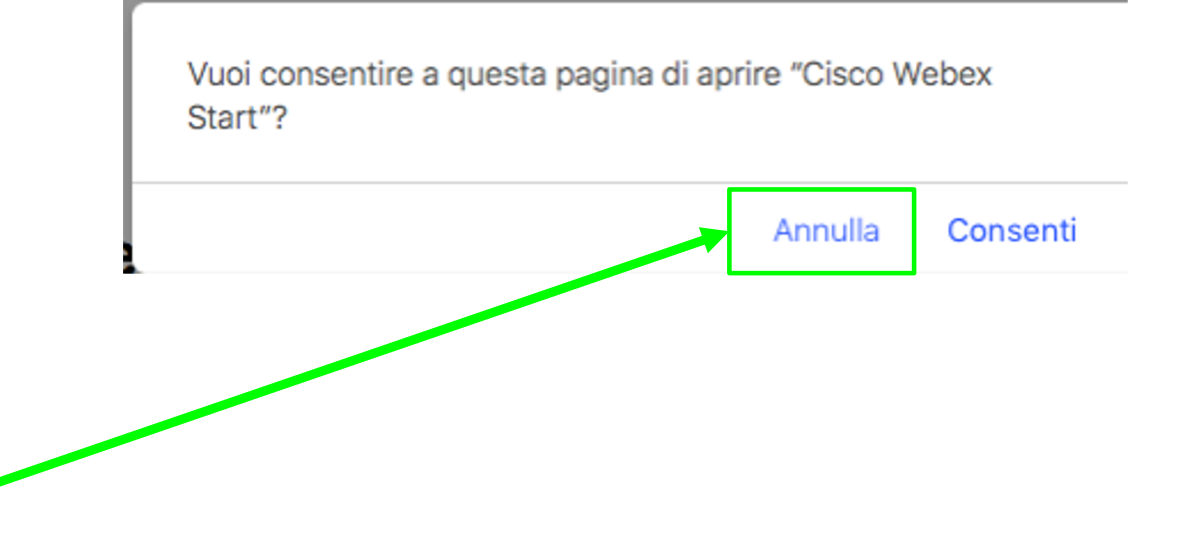

quindi cliccate su annulla

cisco Webex Nella schermata successiva cliccate sul link indicato dalla freccia

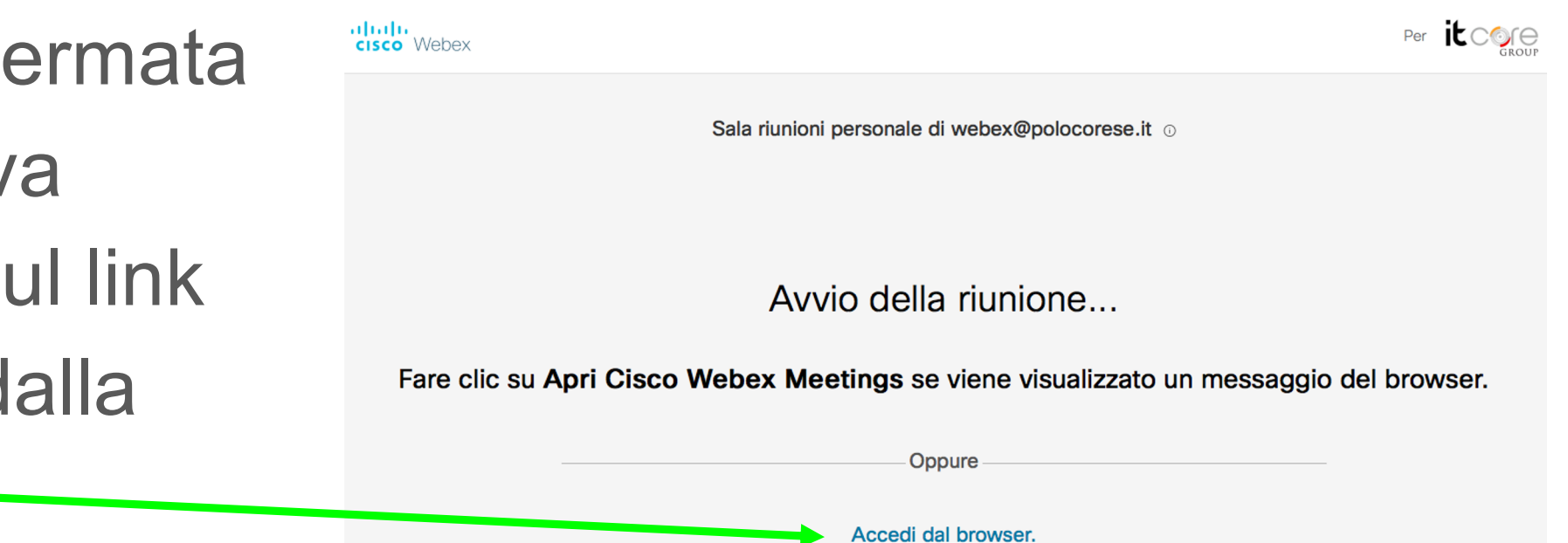

Nella pagina che si apre inserire:

- Nome e
   Cognome per esteso
- indirizzo@polocorese
- cliccare sul pulsante indicato dalla freccia

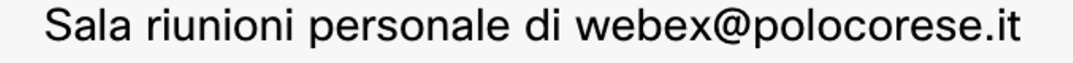

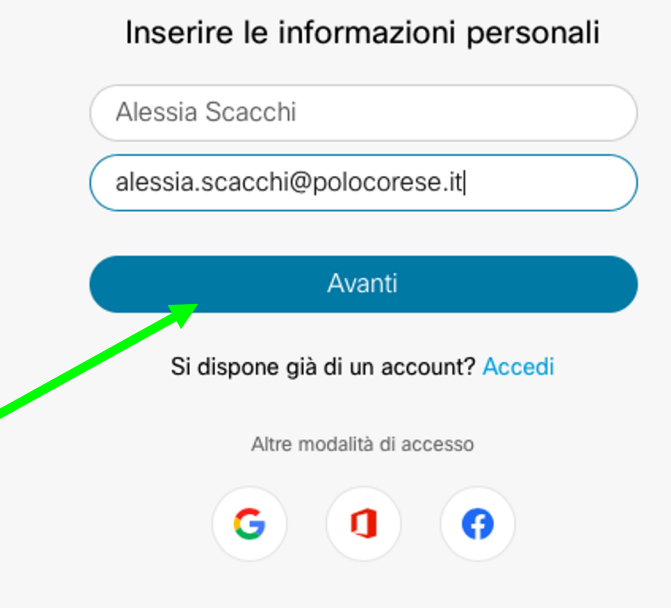

## Per controllare impostazioni audio e video

Cliccare sul pulsante indicato dalla freccia

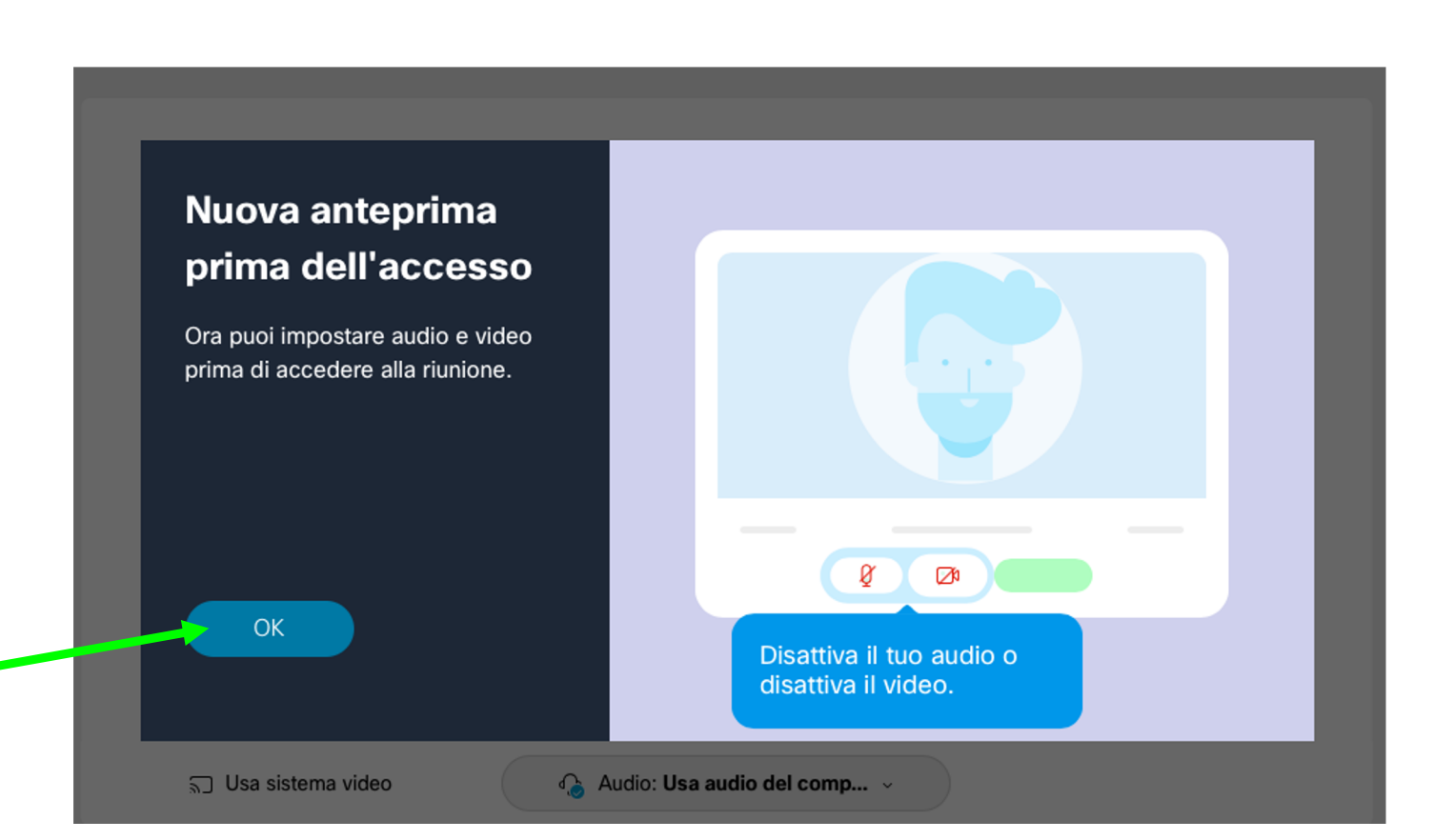

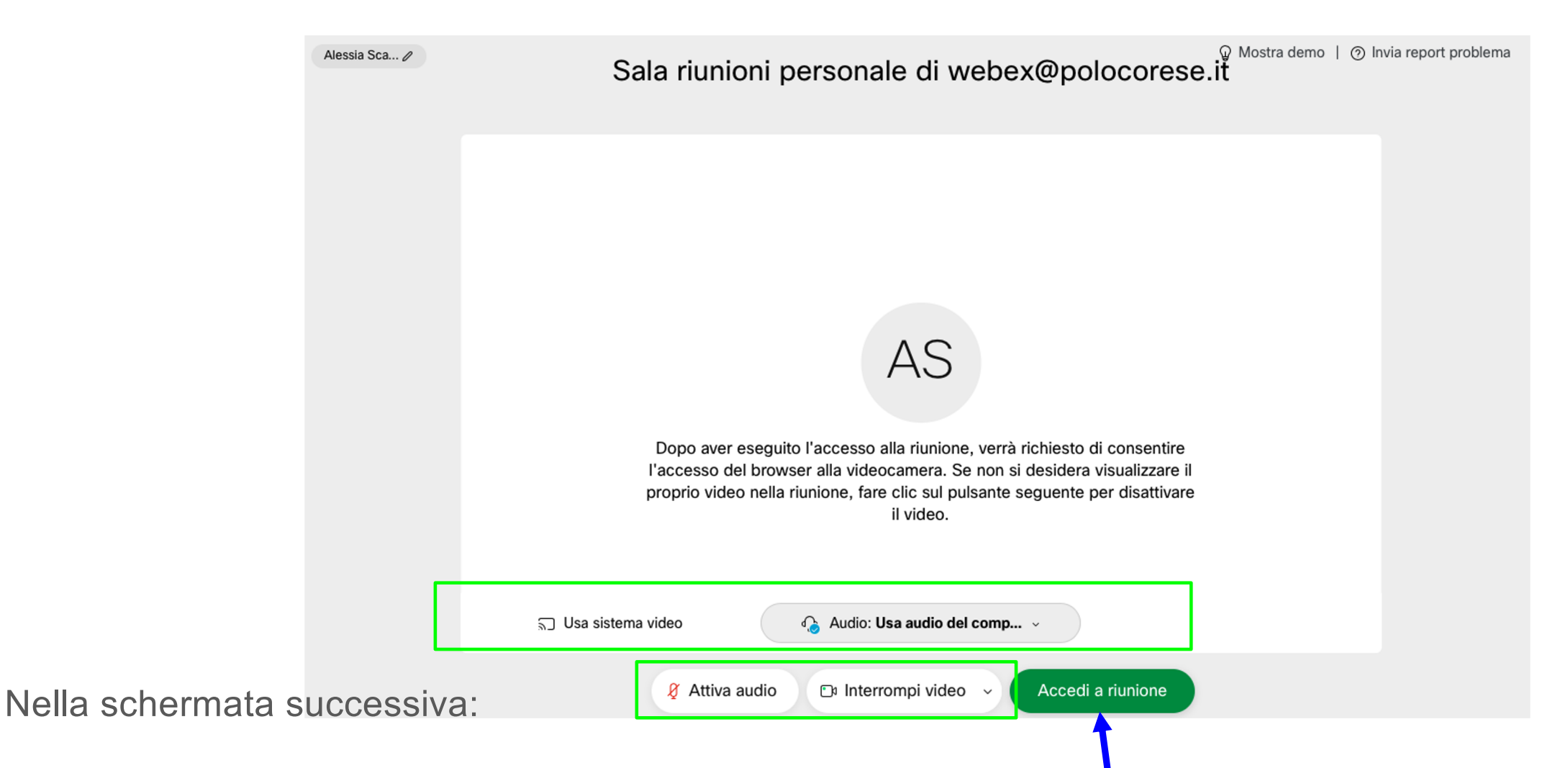

- Controllare che le impostazioni siano come nei riquadri
- Accedere alla riunione tramite il pulsante indicato dalla freccia

### Prima di entrare in riunione

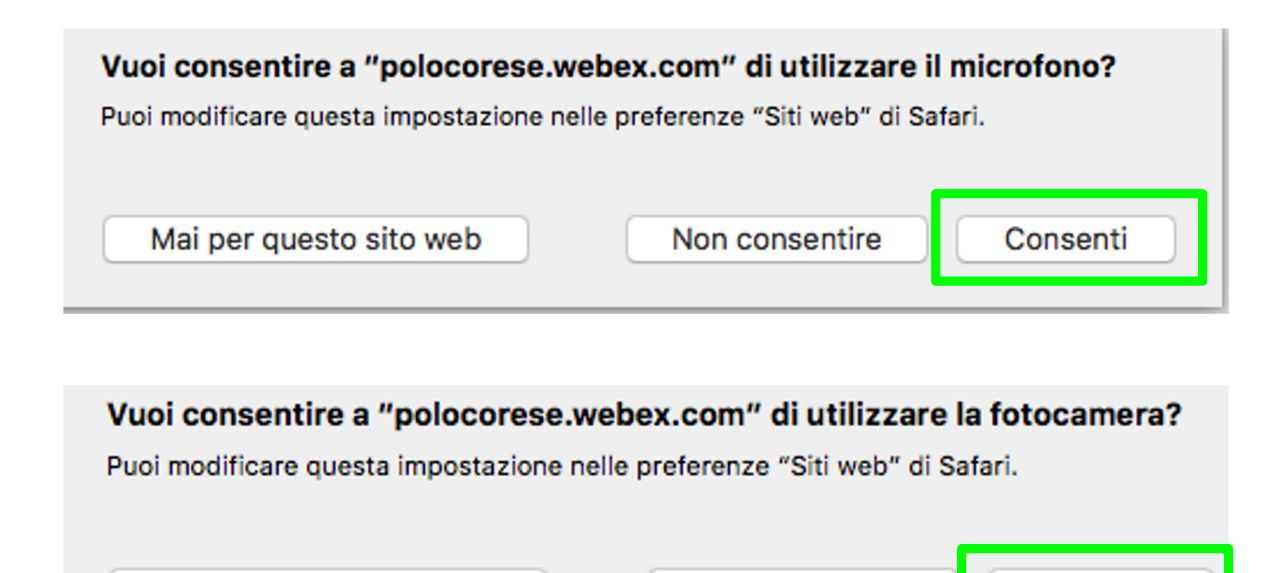

Non consentire

Consenti

## Cliccare sui pulsanti evidenziati dai riquadri verdi

Mai per questo sito web

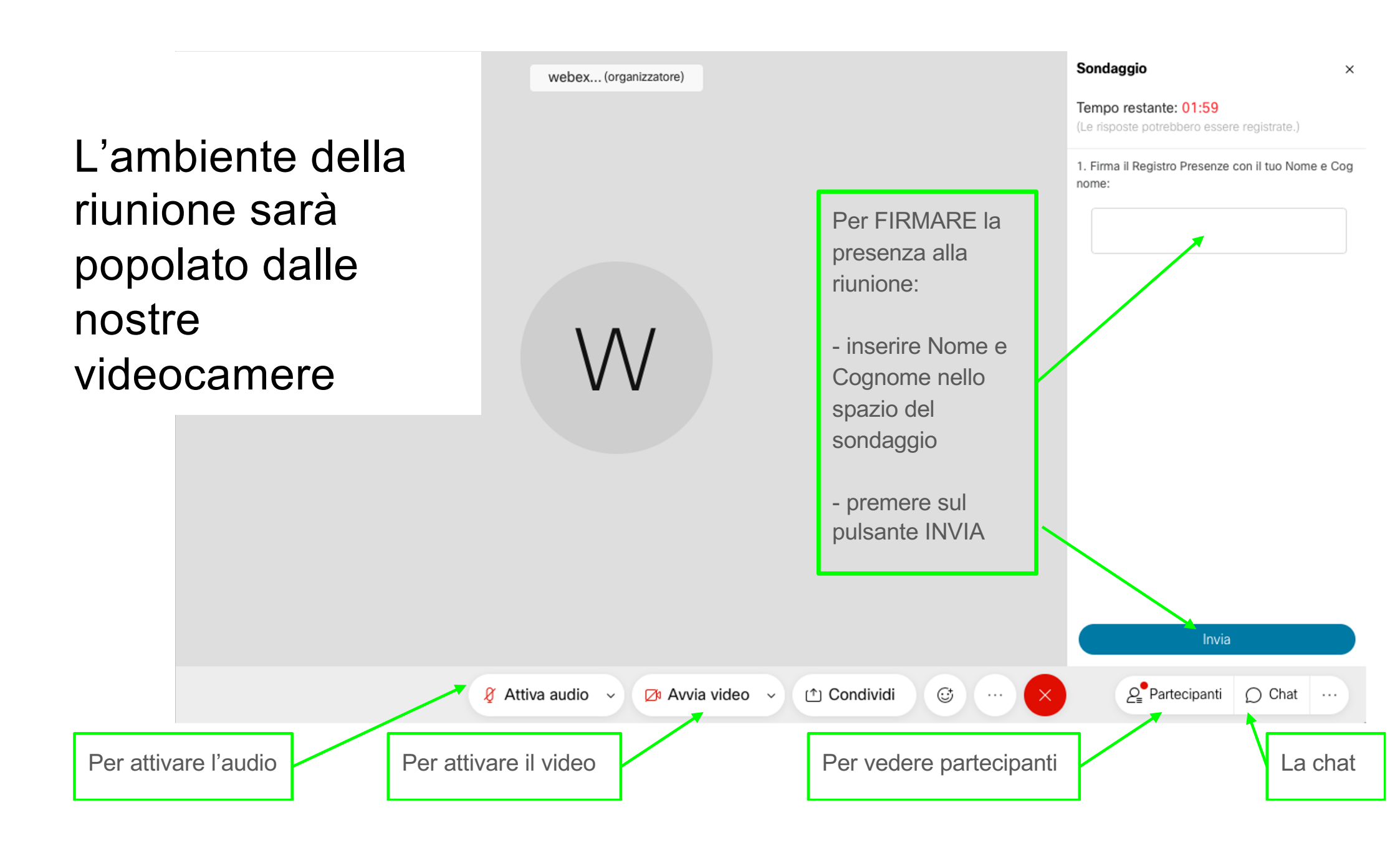

## Se avete scaricato il programma o l'applicazione

Cliccare su **Consenti** per accedere alla riunione tramite applicazione

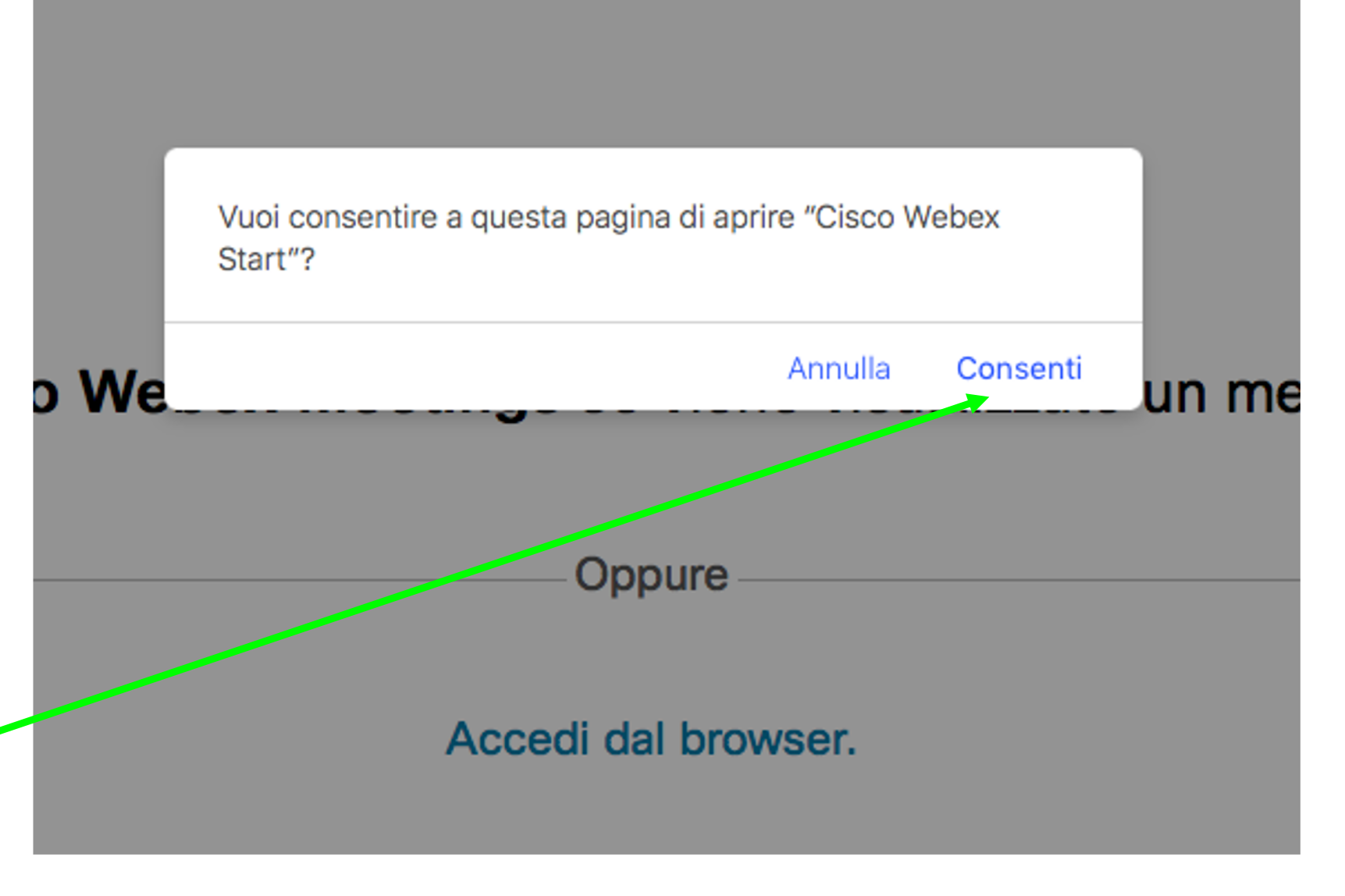

## Il sentiero per il paradiso inizia all'inferno...